# Fund Manager Reporting Walkthrough

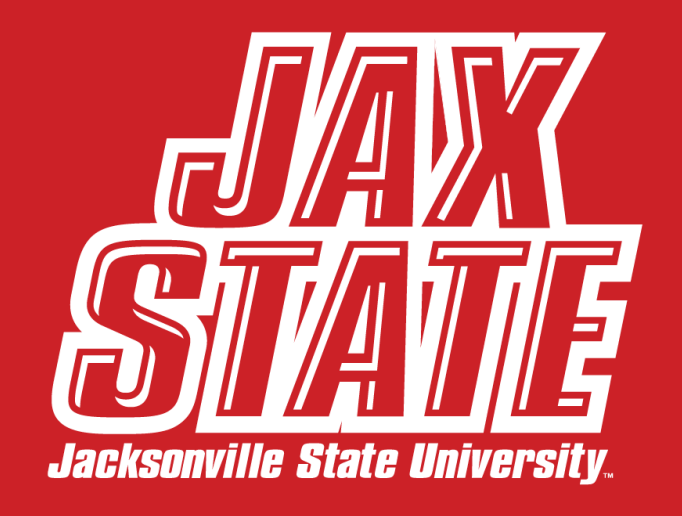

\*FRIENDLIEST CAMPUS the SOUTH

## Financial Edge NXT

- Financial software used by the Foundation
- Fund managers can use this software to access their fund financial information at their convenience
- No longer have to wait for monthly reports
- Can save customized reports, or favorite reports for quick access and ease of use

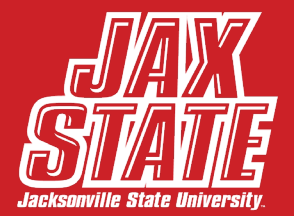

# Sign In Process

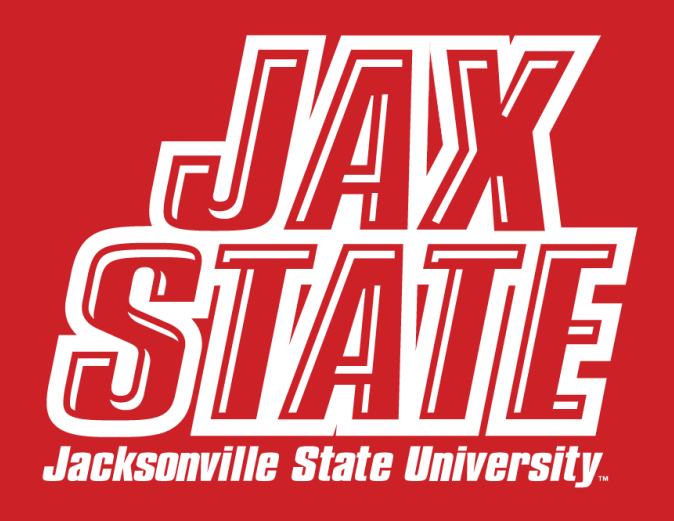

\*FRIENDLIEST CAMPUS # SOUTH

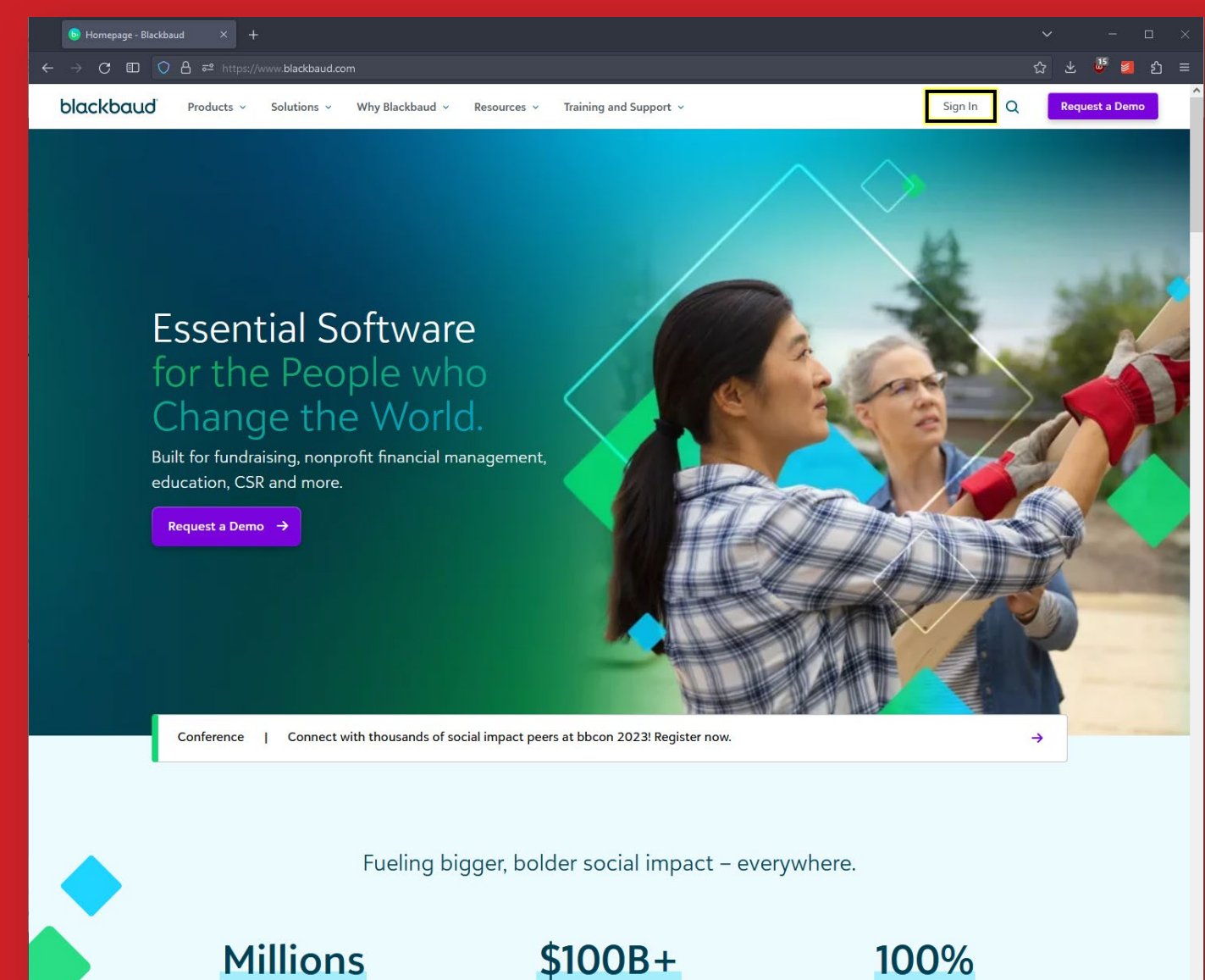

100%

Sign In by going to

Tip: To skip this page, bookmark www.blackbaud.com/signin to go directly to the login page.

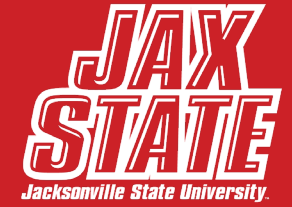

**Millions** 

| 🕒 Blackbaud - Sign in X +                                                                                                    |     | - 🗆 ×   |
|----------------------------------------------------------------------------------------------------|-----|---------|
| 🗧 🔶 C 🗉 🔘 A 🕫 https://app.blackbaud.com/signin/?redirectUrl=https:%2F%2Fhost.nxt.blackbaud.com%2Ffenxt-homepage%2F%3Fenvid%3Dp-ZUMIOIhiNkG6vh1tyiidOg | ☆ ± | ⊌් 21 ≘ |
| blackbaud                                                                                                    |     |         |
|                                                                                                    |     |         |
| Sign in                                                                                                    |     |         |
| Email address<br>foundation@jsu.edu                                                                                                    |     |         |
| Password                                                                                                    |     |         |
| Forgot password? Remember my email                                                                                                    |     |         |
| Sign in                                                                                                    |     |         |
| or                                                                                                    |     |         |
| G Sign in with Google                                                                                                    |     |         |
| Sign in with Apple                                                                                                    |     |         |
| Need an account? Sign up                                                                                                    |     |         |
| Need help? Have questions?                                                                                                    |     |         |
|                                                                                                    |     |         |

Enter your email address and password

Complete two factor authentication when prompted

*Note:* We recommend using the Duo App for 2FA

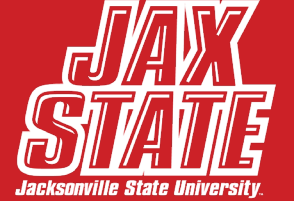

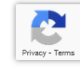

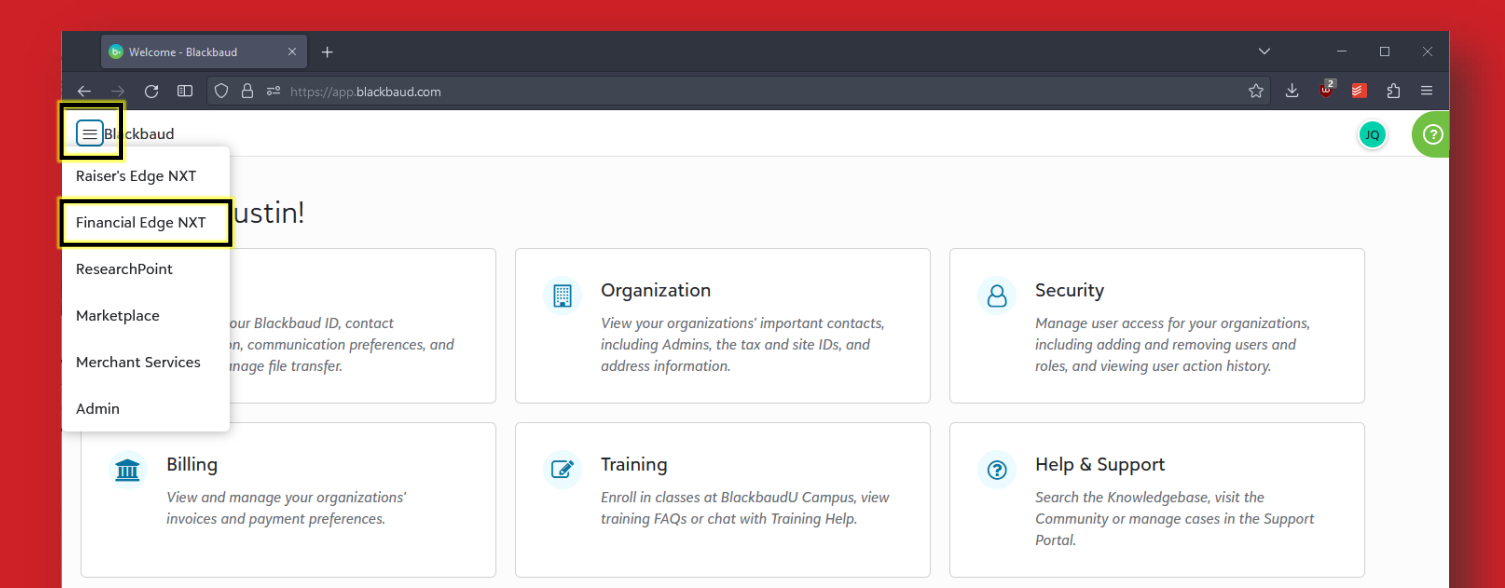

#### Solutions 👩

Raiser's Edge NXT

The market's leading cloud-based fundraising and donor management solution.

Financial Edge NXT A complete cloud-based fund accounting solution designed for nonprofits and government entities.

ResearchPoint

Raise more funds and work smarter.

Merchant Services An end-to-end payment processing solution.

#### Click the three line drop down menu in top left, then select **Financial Edge**.

*Note:* You may or may not see this screen at log in depending on your access to Raiser's Edge or other Blackbaud products

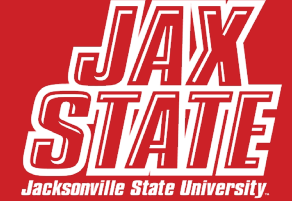

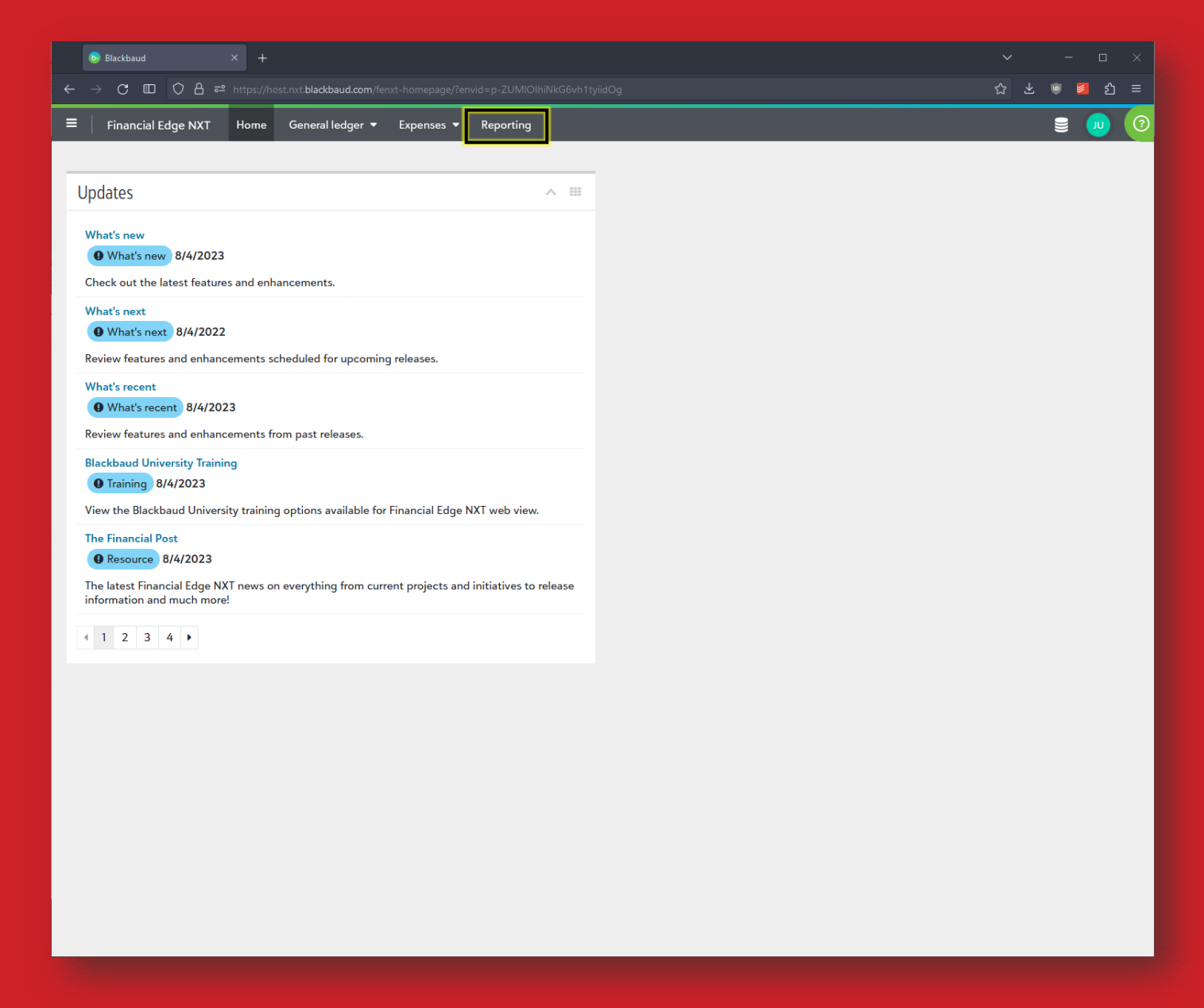

On the home page, select **Reporting** located on the menu across the top of the page.

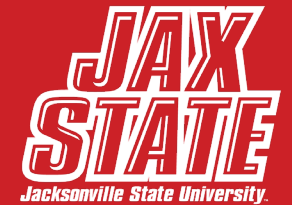

| V 🕟 Home - Financial Edge NXT X +                                                                            |           |                         |                    |                                  |                 |             |            | - 0 X     |         |                |  |
|----------------------------------------------------------------------------------------------------|-----------|-------------------------|--------------------|----------------------------------|-----------------|-------------|------------|-----------|---------|----------------|--|
| ← → C 😁 host.nxt.blackbaud.com/fenxt-homepage/?envio                                                         | d=p-ZUMIC | lhiNkG6vh1tyi           | idOg               |                                  |                 |             |            |           | * 1 - 1 | AI             |  |
| ≡ Financial Edge NXT Home General ledger ▼                                                                   | Expense   | es 🔻 Repo               | orting             |                                  |                 |             |            |           | ) 🛢 💵 📀 | fo             |  |
| Funds<br>Updates<br>What's new<br>What's new<br>8/19/2024<br>Check out the latest features and enhancements. |           |                         |                    | ∧ Ⅲ                              |                 |             |            |           |         | Go<br>se<br>dr |  |
| Total Web Solution                                                                                           |           | unds list - Financial E | Edge NXT × +       |                                  |                 |             |            |           |         | - 0            |  |
| Review the dates and timelines for features moving from da                                                   | < >       | ପ 😅 host.               | .nxt.blackbaud.com | n/ledger/project?envid=p-ZUMIOIh | iNkG6vh1tyiidOg |             |            |           |         | ☆ む   ≗        |  |
| What's next                                                                                                  |           | inancial Edge I         | NXT Home           | General ledger 🔻 Expens          | es 🔻 Reporting  |             |            |           |         | 🔺 🛢 🔎          |  |
| <b>9</b> What's next 8/19/2024                                                                               | Funds     |                         |                    |                                  |                 |             |            |           |         |                |  |
| Review features and enhancements scheduled for upcoming                                                      | e ,       | <u> </u>                |                    |                                  |                 |             |            |           |         |                |  |
| What's recent                                                                                                | 4 Records |                         | P Export           | Find in this list                | 0               |             |            |           |         |                |  |
| What's recent 8/19/2024                                                                                      |           |                         |                    |                                  | ч               |             |            |           |         |                |  |
| Review features and enhancements from past releases.                                                         | Filter:   | ata entry status        | is Active          |                                  | Turne           | Fund status | Start data | Eard data |         |                |  |
| The Financial Post                                                                                           |           | 001                     | Expense Ma         | nagement                         | туре            | rund status | Start date | End date  |         |                |  |
| The latest Financial Edge NXT news on everything from curr                                                   | 10        | 00                      | JSU Foundat        | tion Unrestricted                | Departmental    |             | 6/16/2004  |           |         |                |  |
| Information and much more!                                                                                   |           | 06                      | JSUF Operat        | ling                             | Program Fund    |             | 4/3/2014   |           |         |                |  |
| 4 1 2 3 4 ▶                                                                                                  | 10        | 07                      | F&WC - Ope         | rating                           | Program Fund    |             | 7/21/2017  |           |         |                |  |

All your funds can be found by selecting **General Ledger** and selecting **Funds** in the dropdown

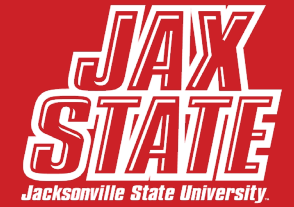

# Accessing Fund Reports

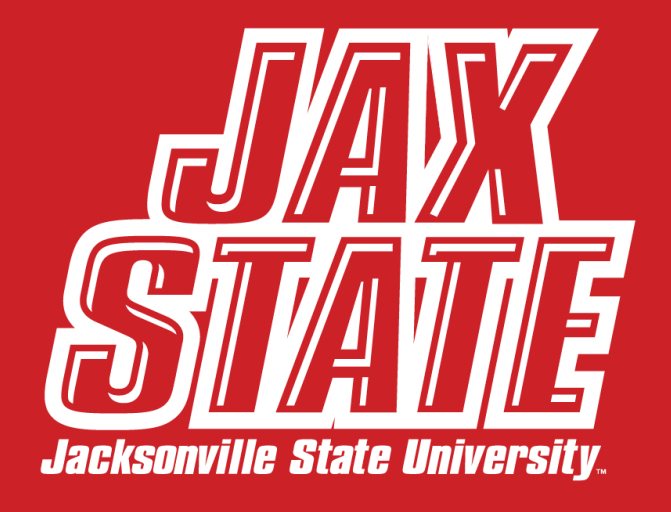

\*FRIENDLIEST CAMPUS # SOUTH

| •             | Reports - Financial Edge N                 | ихт × н         |                 |                 |                    |                               |      |
|---------------|--------------------------------------------|-----------------|-----------------|-----------------|--------------------|-------------------------------|------|
|               | → C 😁 host.nxt.l                           | blackbaud.co    | m/fin-reporting | g/?envid=p-ZUMI | OlhiNkG6vh1tyiidOg |                               |      |
| ≡             | Financial Edge NX1                         | Г Home          | General I       | edger 🔻 Exp     | enses - Reporting  | 9                             |      |
| Dor           | porte                                      |                 |                 |                 |                    |                               |      |
| Rep           | JOILS                                      |                 |                 |                 |                    |                               |      |
| All           | reports 101 Recen                          | tly run 0       | Frequently      | run 0 Fav       | orites 3           |                               |      |
| <b>101</b> Re | ecords                                     |                 |                 |                 |                    |                               |      |
| ⊕ A           | dd Manage tags                             | <b>T</b> Filter | Columns         | 🖹 Export        | Find in this list  | Q                             |      |
|               | Report                                     |                 |                 | Last run        | Module             | Туре                          | Tags |
| •             | 2022 NCAA Audit Inf                        | o Rev & Exp     |                 | 7/19/2024       | General ledger     | Income statement              |      |
| •••           | 2022 NCAA Audit Inf<br>and Account Detail) | o Rev & Exp     | (Fund           | 7/19/2024       | General ledger     | Income statement              |      |
| •••           | 2023/2024 NCAA Au                          | ıdit Info Rev   | & Exp           | 8/20/2024       | General ledger     | Income statement              |      |
| •••           | 3150 FUND DETAIL                           |                 |                 | 2/7/2024        | General ledger     | Fund detail report            |      |
| ••            | Art Foundations                            |                 |                 | 1/10/2024       | General ledger     | Custom management report      |      |
| •             | Athletic Accounts Se                       | ptember 27,     | 2022            | 11/15/2023      | General ledger     | Custom management<br>report   |      |
| •             | Athletics Fund Report                      | t - FY2023      |                 | 1/2/2024        | General ledger     | Custom management<br>report   |      |
| •             | Athletics Fund Report                      | t - FY2024      |                 | 7/31/2024       | General ledger     | Custom management report      |      |
| •             | Bank Reconciliation R                      | Report - Regi   | ons Bank        | 8/26/2024       | Treasury           | Bank reconciliation<br>report |      |
| •••           | Bank Reconciliation R                      | Report - WF     | Bank            | 8/5/2024        | Treasury           | Bank reconciliation report    |      |
|               | Bank Register for Pos                      | itive Pay Up    | load            | 8/22/2024       | Treasury           | Bank register report          |      |
| •••           | Bank Register Report                       |                 |                 | 2/1/2024        | Treasury           | Bank register report          |      |
| •             | Check Register Repor                       | rt              |                 | 6/13/2024       | Treasury           | Bank register report          |      |
| •••           | Cheerleaders and Co<br>Report - FY24       | cky Kid's Clu   | b Fund          | 5/9/2024        | General ledger     | Custom management report      |      |
| •             | CHPW                                       |                 |                 | 1/24/2024       | General ledger     | Custom management report      |      |
| •••           | CHPW funds                                 |                 |                 | 4/19/2024       | General ledger     | Custom management report      |      |
| •             | CJFI Fund Reports - F                      | Y24             |                 | 5/7/2024        | General ledger     | Custom management             |      |

Once you are in the Reporting section, you will see a listing of all reports that have been created in Financial Edge NXT. Most of these you will not need or may not be able to access.

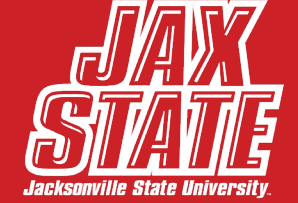

| ✓ S Reports - Financial Edge NXT × +                                                                                                    |                       |                   |                          |      |    |
|----------------------------------------------------------------------------------------------------|-----------------------|-------------------|--------------------------|------|----|
| igstarrow igstarrow igstarro | rting/?envid=p-ZUMIOI | hiNkG6vh1tyiidOg  |                          |      | \$ |
| ≡ Financial Edge NXT Home Gene                                                                                                    | ral ledger 👻 Expe     | nses 🔻 Reporting  |                          |      | •  |
| Poports                                                                                                    |                       |                   |                          |      |    |
| Reports                                                                                                    |                       |                   |                          |      |    |
| All reports 100 Recently run 3 Frequ                                                                                                    | ently run 0 Favo      | rites 3           |                          |      |    |
| 3 Records                                                                                                    |                       |                   |                          |      |    |
| O Add Manage tags ▼ Filter □ Colu                                                                                                    | nns 🔀 Export          | Find in this list | Q                        |      |    |
| Report                                                                                                    | Last run              | Module            | Туре                     | Tags |    |
| • Fund Report - FY24                                                                                                    | 8/29/2024             | General ledger    | Custom management report |      |    |
| GL Report - This Fiscal Year                                                                                                    | 8/29/2024             | General ledger    | General ledger report    |      |    |
| Trial Balance Report - General                                                                                                    | 8/29/2024             | General ledger    | Trial balance report     |      |    |

Selecting the **Recently Run** tab will show a list of all recently ran reports for quick access

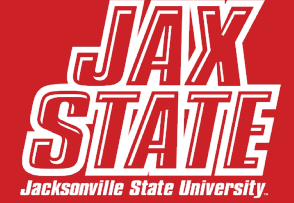

| 🗸 💿 Reports - Financial Edge NXT 🛛 🗙 🕂                                                                                                    |                      |                    |                          |      |  |            |
|----------------------------------------------------------------------------------------------------|----------------------|--------------------|--------------------------|------|--|------------|
| igstarrow igstarrow igstarro | rting/?envid=p-ZUMI0 | OlhiNkG6vh1tyiidOg |                          |      |  | *          |
|                                                                                                    | ral ledger 🔻 Exp     | enses 🔻 Reporting  | ]                        |      |  | <b>A</b> § |
| Poports                                                                                                    |                      |                    |                          |      |  |            |
|                                                                                                    |                      |                    |                          |      |  |            |
| All reports 100 Recently run 3 Freque                                                                                                    | ently run 0 Fav      | vorites 3          |                          |      |  |            |
| 3 Records                                                                                                    |                      |                    |                          |      |  |            |
| O Add Manage tags ▼ Filter □ Colur                                                                                                    | nns 🔀 Export         | Find in this list  | Q                        |      |  |            |
| Report                                                                                                    | Last run             | Module             | Туре                     | Tags |  |            |
| • Fund Report - FY24                                                                                                    | 8/29/2024            | General ledger     | Custom management report |      |  |            |
| GL Report - This Fiscal Year                                                                                                    | 8/29/2024            | General ledger     | General ledger report    |      |  |            |
|                                                                                                    | 8/29/2024            | General ledger     | Trial balance report     |      |  |            |

You can also select **Frequently Run** reports to access any common reports you use but have not favorited yet

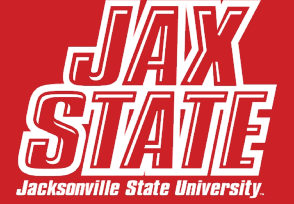

| → C S host.nxt.blackbaud.com/fin-reporting/?ervid=p-ZUMIOIhiNkG6vh1tyiidOg         Financial Edge NXT Home General ledger ▼ Expenses ▼ Reporting         eports         All reports 100 Recently run 3 Frequently run         Favorites 3         Add Manage tags ▼ Filter □ Columns ≧ Export Find in this list Q |
|----------------------------------------------------------------------------------------------------|
| E Financial Edge NXT Home General ledger - Expenses - Reporting<br>eports<br>All reports 100 Recently run 3 Frequently run<br>Records<br>Add Manage tags T Filter Columns Export Find in this list Q                                                                                                    |
| All reports 100 Recently run 3 Frequently run Favorites 3 Records Add Manage tags TFilter Columns Export Find in this list Q                                                                                                    |
| Add Manage tags TFilter Columns Export Find in this list Q                                                                                                    |
| Add     Manage tags     Tilter     Columns     Export     Find in this list     Q                                                                                                    |
|                                                                                                    |
| Report Last run Module Type Tags                                                                                                    |
| Fund Report - Detail         7/30/2024         General ledger         General ledger report                                                                                                    |
| Fund Report - FY24     8/29/2024     General ledger     Custom management     report                                                                                                    |
| GL Report - Revenue Detail 6/11/2024 General ledger General ledger report                                                                                                    |

- Annual Fund

- Soccer

- UREC

Fund Report - International House

--- Fund Report - FY23

Export Excel data 😧

Add to favorites

Associate tags Rename

Delete

...

Edit Run

Export PDF

Reports can also be marked as a favorite for quick access

To do this, find the report you would like to favorite and select the circle with three dots

Then select Add to Favorites

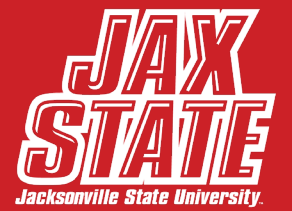

| •          | Reports - Financial Edge NXT × +                            |                    |                    |                             |      |
|------------|-------------------------------------------------------------|--------------------|--------------------|-----------------------------|------|
| ÷          | → C 🕒 host.nxt.blackbaud.com/fin-repor                      | ting/?envid=p-ZUMI | OlhiNkG6vh1tyiidOg |                             |      |
| Ξ          | Financial Edge NXT Home Gener                               | al ledger 🔻 Exp    | oenses 🔻 Reportin  | 9                           |      |
| Por        | ports                                                       |                    |                    |                             |      |
|            | 50113                                                       |                    |                    |                             |      |
| All        | reports 101 Recently run 0 Frequer                          | ntly run 0 Fav     | vorites 3          |                             |      |
| 101 R      |                                                             |                    |                    |                             |      |
| <b>⊕</b> A | dd Manage tags <b>▼</b> Filter □ Colum                      | ins 🔀 Export       | Find in this list  | Q                           |      |
| -          | Report                                                      | Last run           | Module             | іуре                        | Tags |
| •          | 2022 NCAA Audit Info Rev & Exp                              | 7/19/2024          | General ledger     | Income statement            |      |
| •          | 2022 NCAA Audit Info Rev & Exp (Fund<br>and Account Detail) | 7/19/2024          | General ledger     | Income statement            |      |
|            | 2023/2024 NCAA Audit Info Rev & Exp                         | 8/20/2024          | General ledger     | Income statement            |      |
|            | 3150 FUND DETAIL                                            | 2/7/2024           | General ledger     | Fund detail report          |      |
| •          | Art Foundations                                             | 1/10/2024          | General ledger     | Custom management report    |      |
| •          | Athletic Accounts September 27, 2022                        | 11/15/2023         | General ledger     | Custom management<br>report |      |
| •          | Athletics Fund Report - FY2023                              | 1/2/2024           | General ledger     | Custom management<br>report |      |
| •          | Athletics Fund Report - FY2024                              | 7/31/2024          | General ledger     | Custom management<br>report |      |
| •          | Bank Reconciliation Report - Regions Bank                   | 8/26/2024          | Treasury           | Bank reconciliation report  |      |
| •          | Bank Reconciliation Report - WF Bank                        | 8/5/2024           | Treasury           | Bank reconciliation report  |      |
|            | Bank Register for Positive Pay Upload                       | 8/22/2024          | Treasury           | Bank register report        |      |
|            | Bank Register Report                                        | 2/1/2024           | Treasury           | Bank register report        |      |
|            | Check Register Report                                       | 6/13/2024          | Treasury           | Bank register report        |      |
| •          | Cheerleaders and Cocky Kid's Club Fund<br>Report - FY24     | 5/9/2024           | General ledger     | Custom management<br>report |      |
| •          | CHPW                                                        | 1/24/2024          | General ledger     | Custom management report    |      |
| •          | CHPW funds                                                  | 4/19/2024          | General ledger     | Custom management report    |      |
|            | CJFI Fund Reports - FY24                                    | 5/7/2024           | General ledger     | Custom management           |      |

Here you can add new reports, manage tags, filter your reports, modify what columns are shown here, and search for reports by keyword

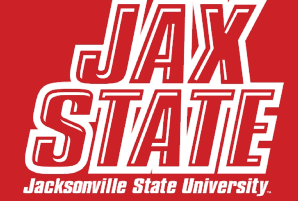

| 🗸 💿 Reports - Financial Edge | NXT ×           | +                |                |                              |                       |      |
|------------------------------|-----------------|------------------|----------------|------------------------------|-----------------------|------|
| ← → C 😑 host.nx              | t.blackbaud.co  | om/fin-reporting | g/?envid=p-ZUM | AlOlhiNkG6vh1tyiidO <u>o</u> | 9                     |      |
|                              | (T Home         | e General I      | edger 🔻 E>     | xpenses 🔻 Repo               | orting                |      |
| Reports                      |                 |                  |                |                              |                       |      |
| Reports                      |                 |                  |                |                              |                       |      |
| All reports 100 Rece         | ently run 3     | Frequentl        | yrun 0 F       | avorites 3                   |                       |      |
| 3 Records                    |                 |                  |                |                              |                       |      |
| Add Manage tags              | <b>T</b> Filter | Columns          | Export         | Find in this list            | Q                     |      |
| Report                       |                 |                  | Last run       | Module                       | Туре                  | Tags |
| Fund Report - Detail         |                 |                  | 7/30/2024      | General ledger               | General ledger report |      |
| ••• Fund Report - FY24       |                 |                  | 8/29/2024      | General ledger               | Custom management     |      |
| GL Report Poweru             | Dotail          |                  | 6/11/2024      | General ledger               | report                |      |
| Or Report - Revenue          | eDetall         |                  | 0/11/2024      | General leuger               | General ledger report |      |

## To begin: Find the report you would like to run and select it

*Note:* If you do not see any reports when on this screen, please use the Add button to add them

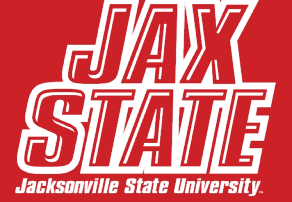

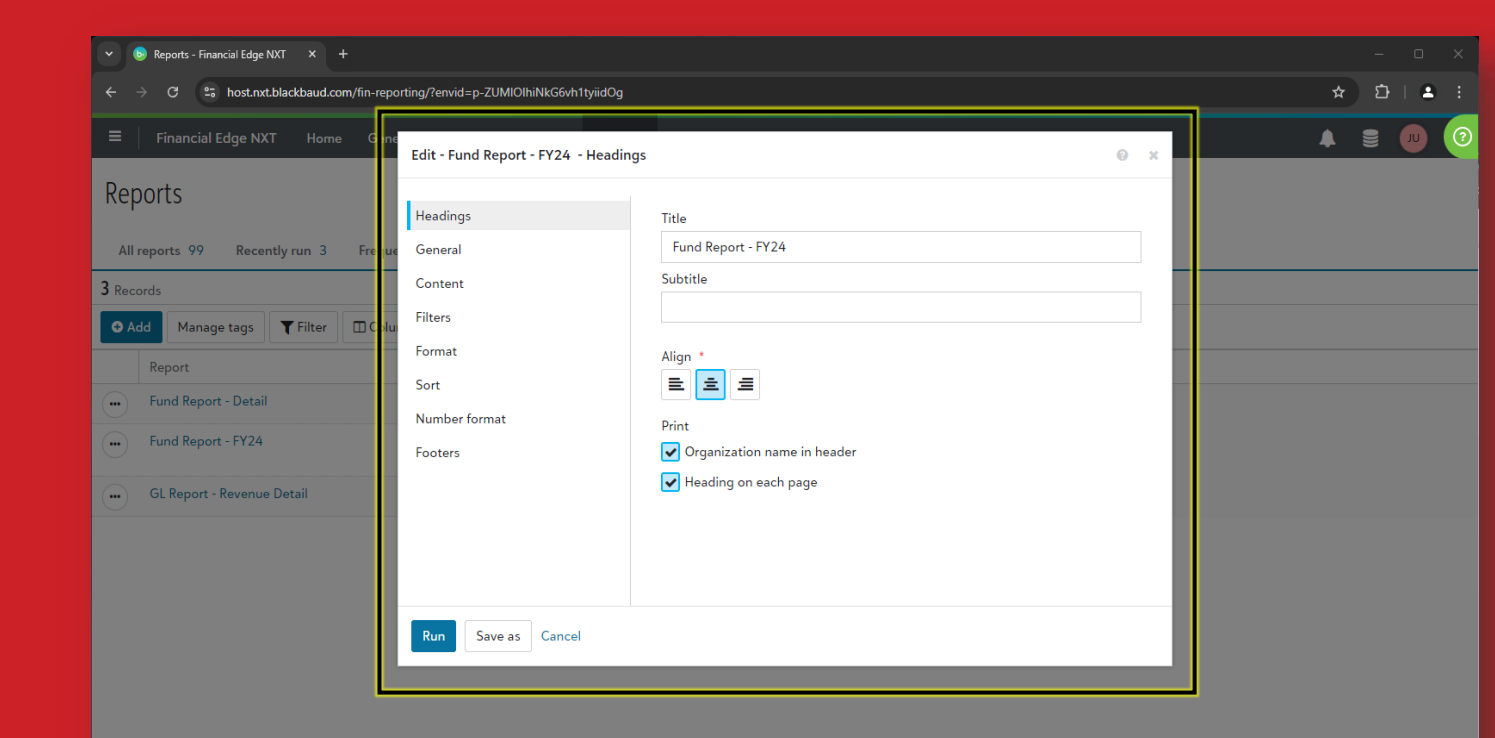

When selecting your report, a reporting dialog box will appear which will allow you to customize the report

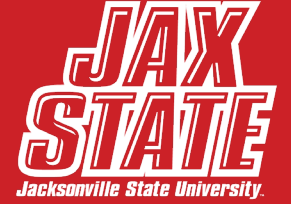

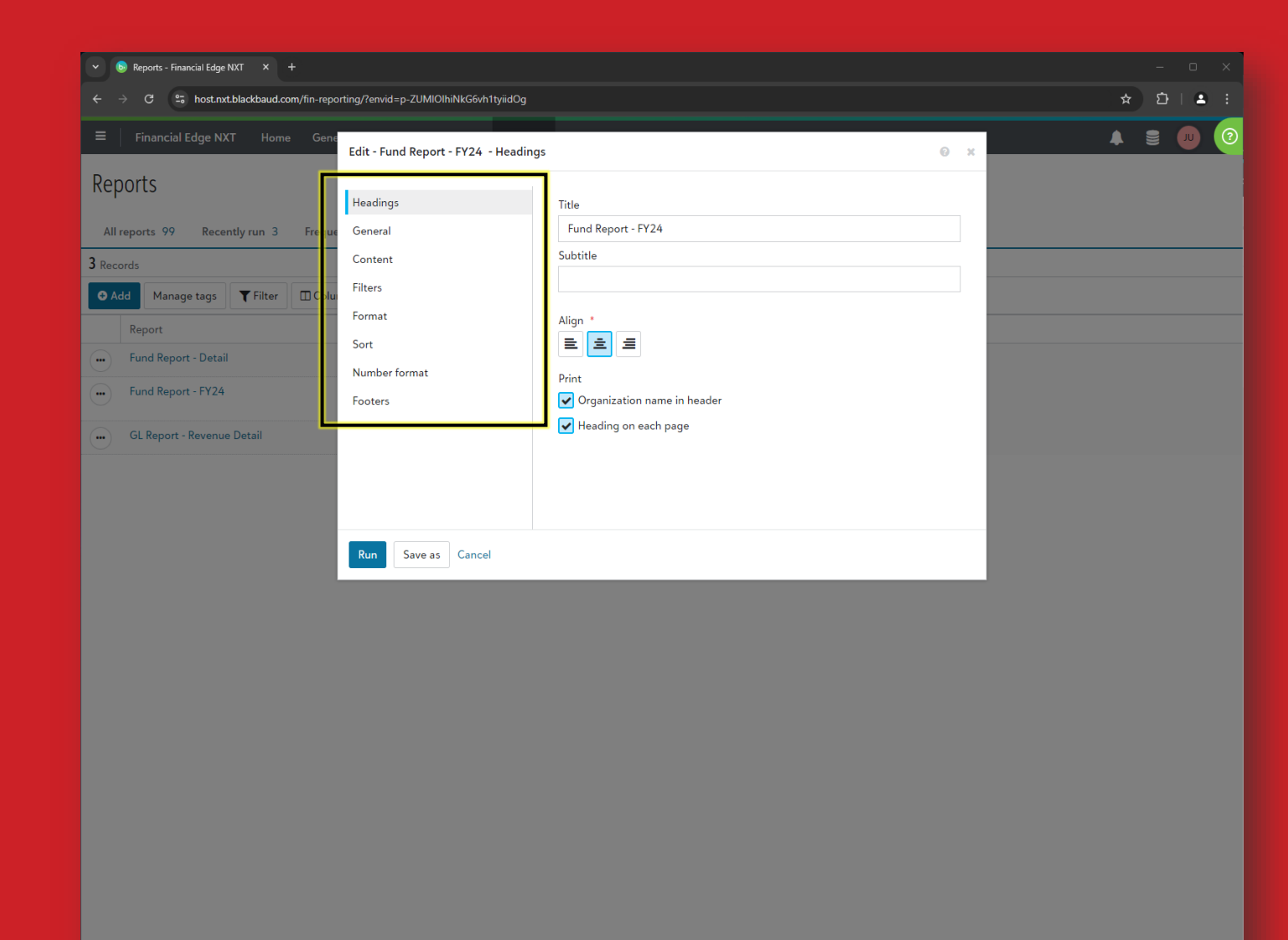

On the left, you will find all report areas that can be customized

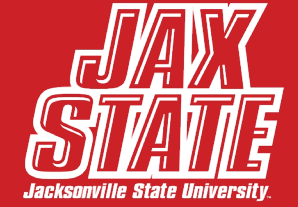

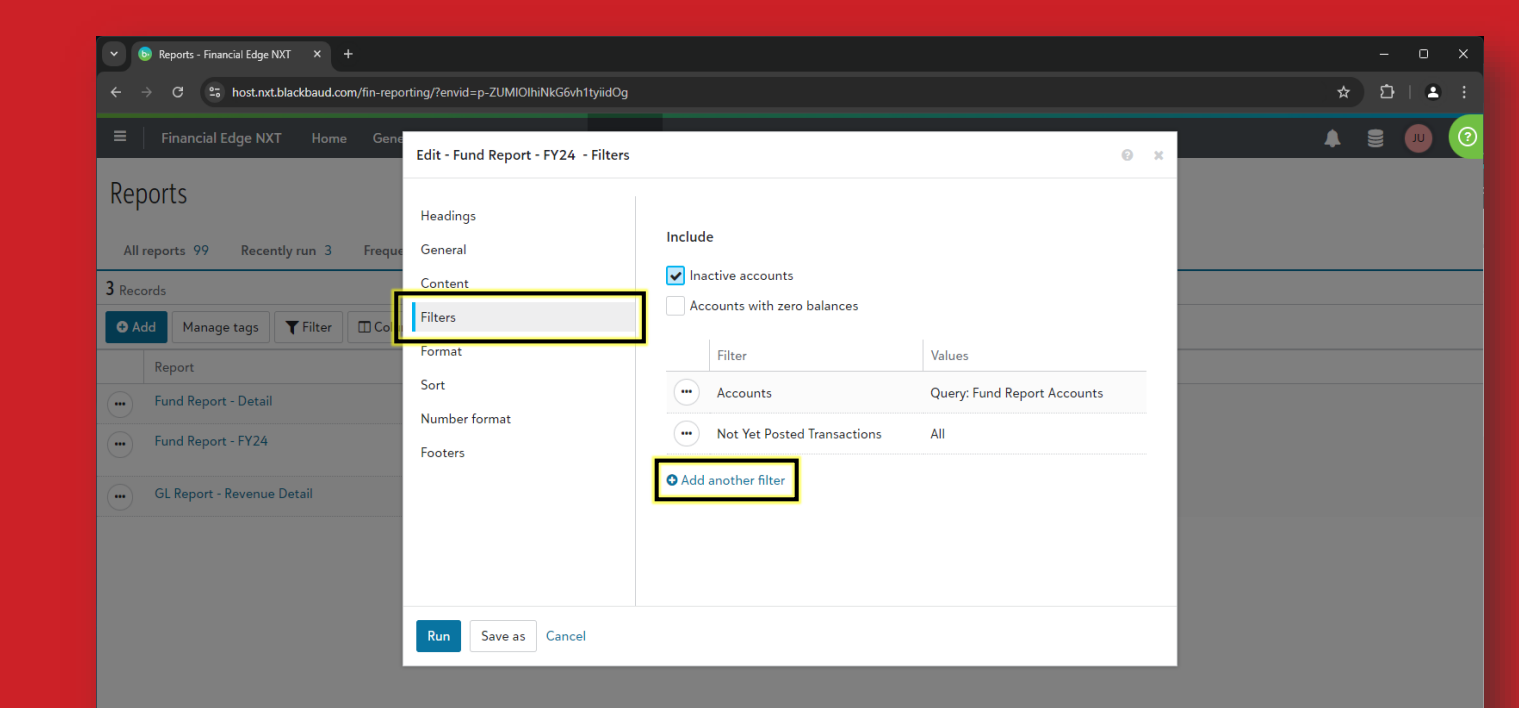

One area you will always use to specify which fund you'd like to pull information for is the Filter section

To filter by fund, you will navigate here and select Add another filter in the dialog

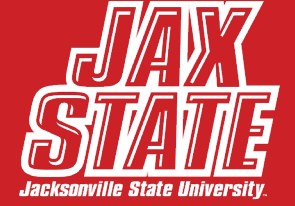

| 🗸 🕒 Reports - Financial Edge NXT 🛛 🗙 🕂                                                |                                       |    |                                            |
|---------------------------------------------------------------------------------------|---------------------------------------|----|--------------------------------------------|
| $\leftrightarrow$ $ ightarrow$ $	extsf{C}$ $	hextsf{st.nxt.blackbaud.com/fin-report}$ | rting/?envid=p-ZUMIOIhiNkG6vh1tyiidOg |    | ☆ <sup>(</sup> <sup>(</sup> <sup>(</sup> ) |
|                                                                                       | Add a filter                          | ж  | ▲ ≘ (                                      |
| Reports                                                                               | Filter by *                           |    |                                            |
| All reports 99 Recently run 3 Frequ                                                   | Funds<br>Include *                    | \$ |                                            |
| 3 Records                                                                             | Selected                              | \$ |                                            |
| General Add Manage tags Tilter □Colu                                                  |                                       |    |                                            |
| Report                                                                                | Selected funds                        |    |                                            |
| Fund Report - Detail     Fund Report - FY24                                           | Fund *                                |    |                                            |
| GL Report - Revenue Detail                                                            | Add another fund                      |    |                                            |
|                                                                                       | Save and new Cancel                   |    |                                            |
|                                                                                       | Run Save as Cancel                    |    |                                            |

After selecting **Add another filter**, a new dialog will appear with dropdowns to allow you to select how you would like to filter

When filtering by fund, you will choose *Funds* to Filter by, then choose *Selected* from the Include dropdown

You will then type your fund number and select **Save** 

*Note:* If no fund filter is selected, some reports may combine the data for all funds

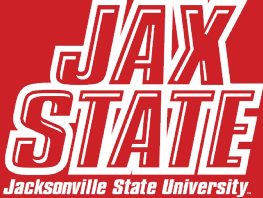

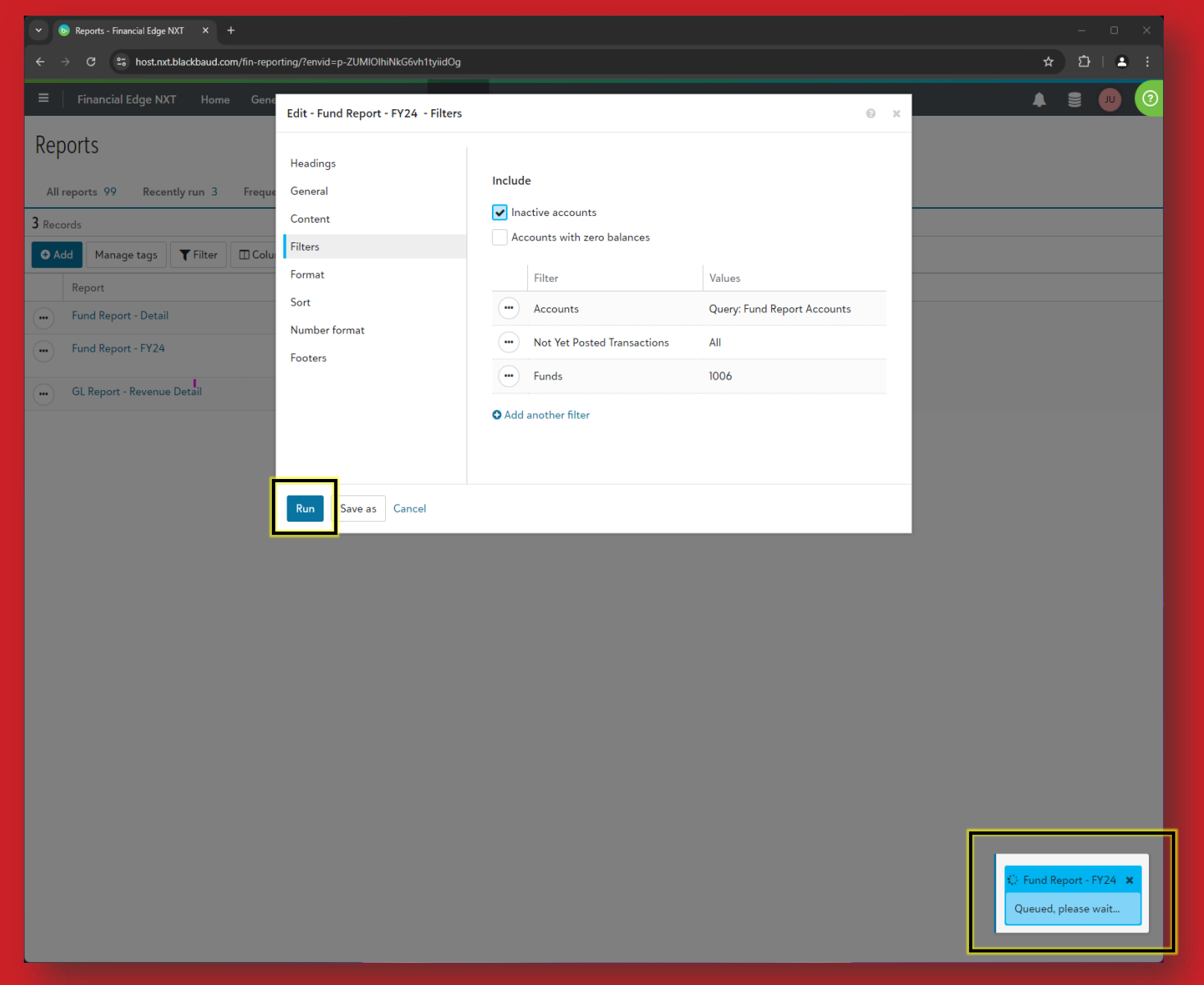

After selecting the correct filters for your report and changing any formatting, select **Run** 

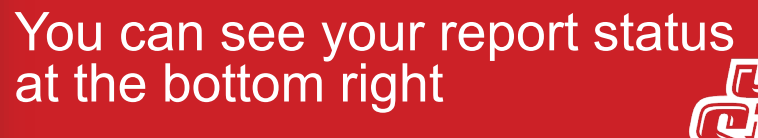

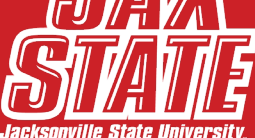

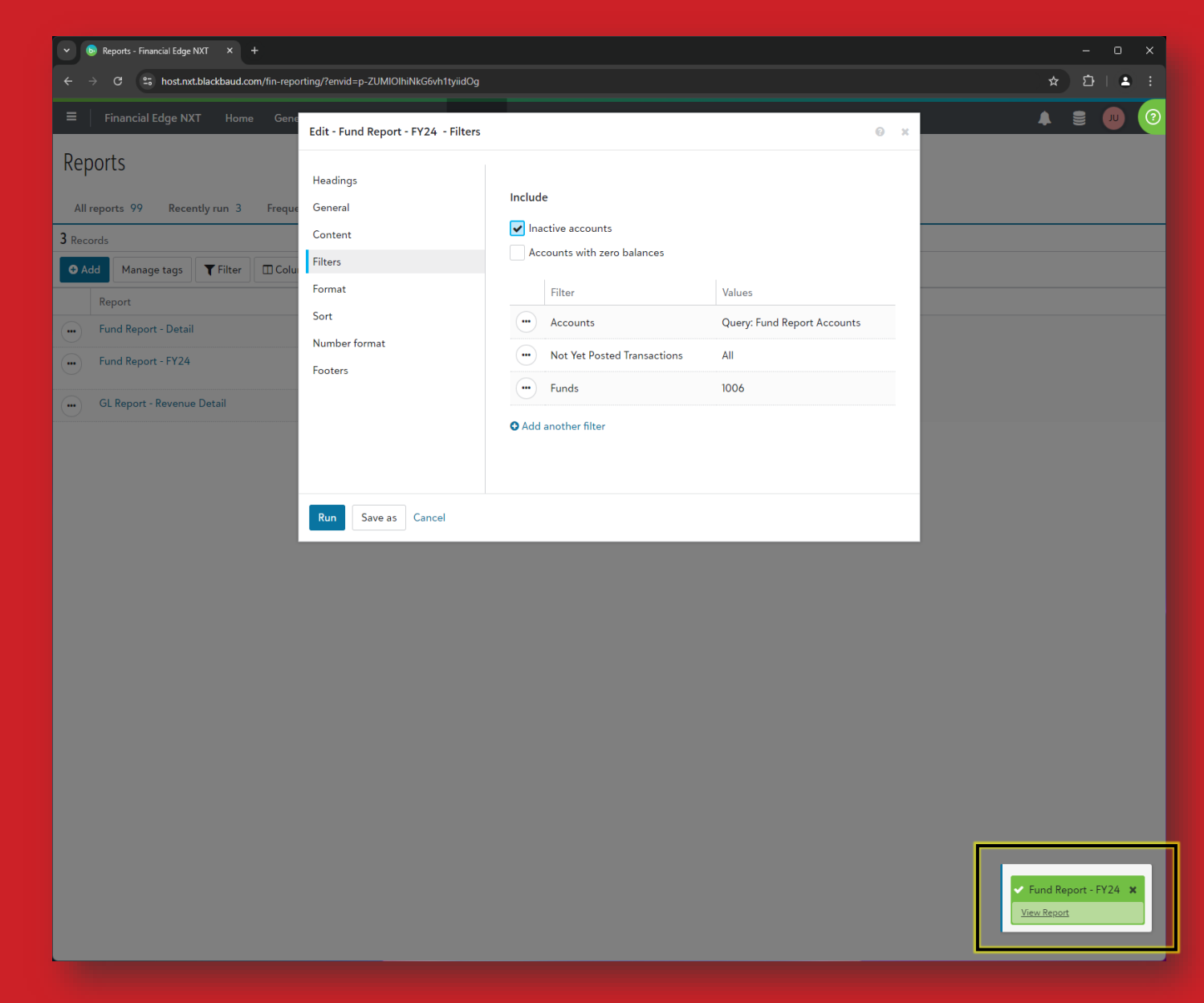

When your report is done processing, select **View Report** at the bottom right

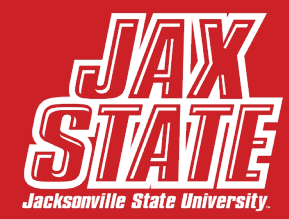

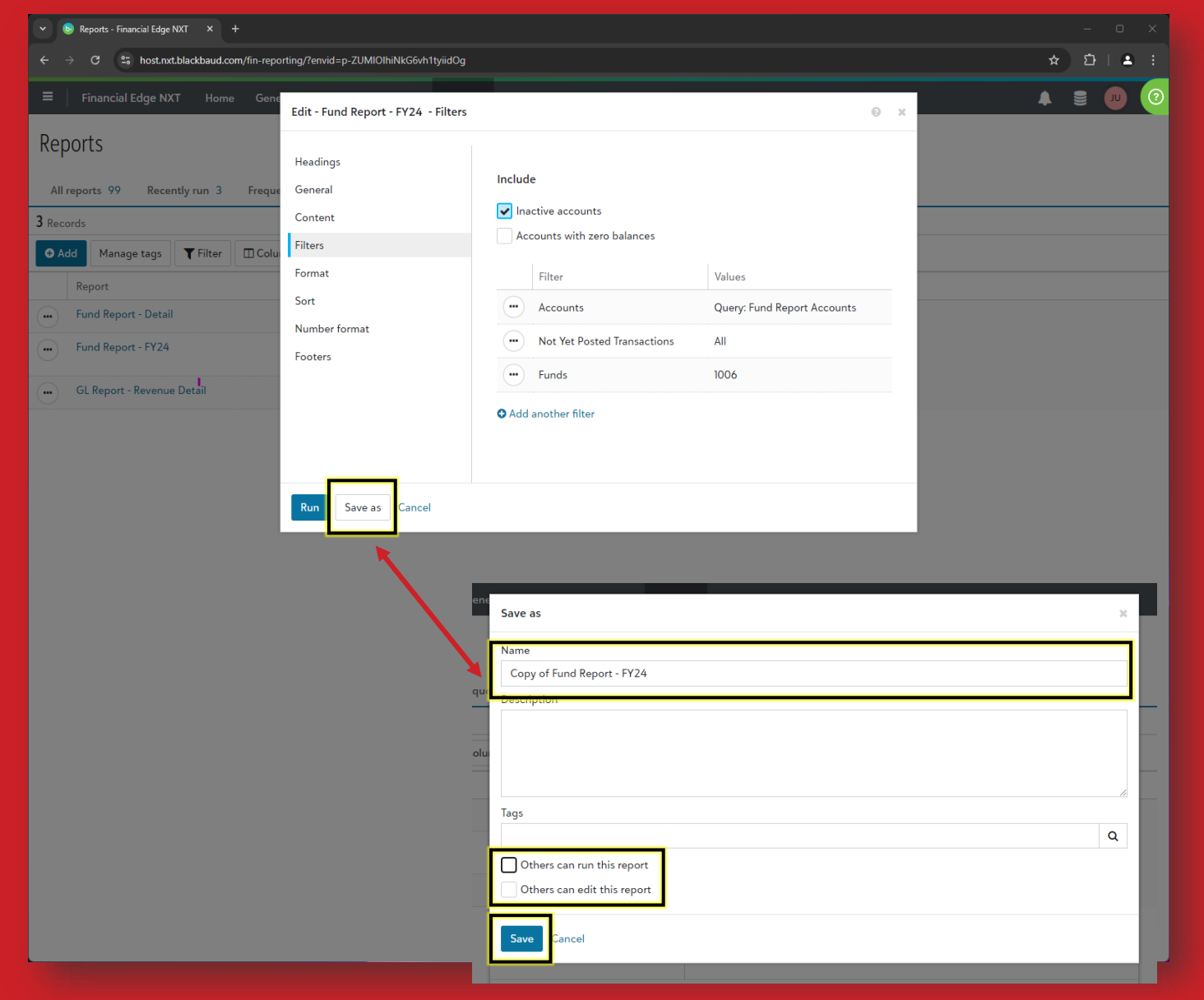

To save the report with your selected fund for quick access in the future, simply select **Save As** instead of Run

In a new dialog box, you can change the name of the report and add a description if needed

Please uncheck both boxes shown here. This will ensure no others can change your report parameters

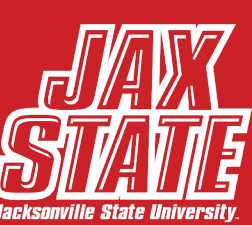

| ✓                                                                                                    | IMIOIhiNkG6vh1tyiidOg                                                                     | - □ ×<br>☆ ⊉   ≗ ; |
|----------------------------------------------------------------------------------------------------|-------------------------------------------------------------------------------------------|--------------------|
| Fund Report - FY24                                                                                                    |                                                                                           | 0 ×                |
| C                                                                                                    | — 🕂 Automatic Zoom 🗸                                                                      | »                  |
|                                                                                                    | Jacksonville State University Foundation<br>Fund Report - FY24<br>01/01/2024 - 12/31/2024 | Î                  |
| 1006 - JSUF Operating<br>Available Funds<br>Wells Fargo Ch<br>Purpose Restri<br>Total Funds Availa<br>Revenue<br>Contributions<br>Interest and Di<br>Other Income                                                                                                    | Beginning     Ending       Fiscal Year 2023     Balance     Activity     Balance          |                    |
| Management F<br>Total Revenue<br>Expense<br>Accounting Fee<br>Fundraising Exp<br>Legal Fees<br>Licensing Fees<br>Advertising & Advertising & Advertis | Export PDF<br>Export Excel<br>Export Excel<br>Export Excel data 2                         |                    |
| Framing & Artu<br>Flowers<br>Travel/Lodging<br>Meals<br>Meetings & Ew<br>Equipment<br>Repairs & Mair<br>Conferences<br>Dues & Suiter<br>Toming & Cen<br>JSU Budget & S<br>Athlet: Tickets<br>Bank Fees and<br>Insurance                                                                                                    | enance<br>tions<br>fication<br>upport<br>roker i                                          |                    |
| Export   Print Cancel                                                                                                    |                                                                                           | ·                  |

After running your report, at the bottom left, you can select the **Export** dropdown to bring up multiple options for saving your reports

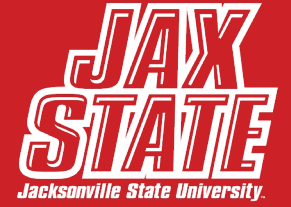

## **Reports to Favorite**

All information you may need can be obtained from the two reports detailed below. Our custom Fund Report will show you a quick summary of total funds available to be used and all fund activity for the fiscal year. The General Ledger Report will give you a full detailed breakdown of all accounts shown on the summary report.

#### **Fund Report - FYxx**

- Shows summary information
- Use this report as a starting point for your fund analysis
- Use this report to quickly determine how much is available to spend from your fund
  - Total Funds Available line
- **Important:** Will need to be recreated each calendar year
- Please keep report dates as-is, but feel free to filter by fund

### **General Ledger Report**

- Shows detail information
- Use this report to further evaluate the accounts shown on the Fund Report
- This report to shows the detail that makes up each account balance
  - Cash
  - Revenue
  - Expenses & Transfers
- Dates can be edited to cover a specific period
- Can be filtered by fund, account code and more

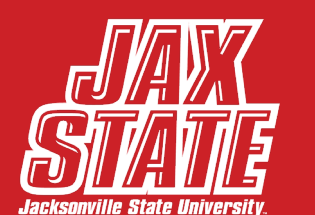

## **Other Reports**

Below are two other reporting options than can be chosen. These reports don't offer anything more than the previous two reports discussed, and can even be somewhat confusing, but they are there if needed. We recommend only using the Fund Report and General Ledger Report for your main reporting needs.

### **Trial Balance Report**

- Shows summary information
- Listing of all fund accounts along with current balance
- Is not organized by financial statement or sections
- Date can be changed to see balances as of a certain date

### **Fund Activity Report**

- Shows detail information
- Only shows expense activity for the period selected
- Dates can be changed to cover selected fiscal year or fiscal periods

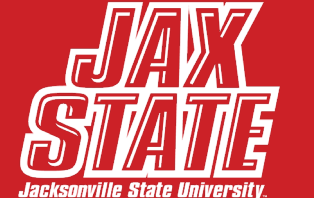

## **Thank You!**

#### Please contact us at 256-782-5306 if you have any questions.

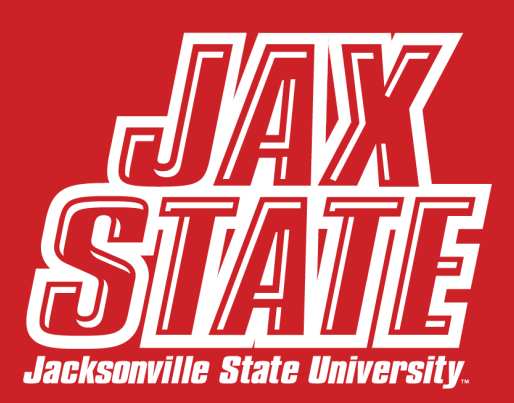